## **Editing an Extension's Name and Number**

An extension's number and name/description can be easily changed within the control panel. However, it is important that the user is careful when changing an extension's number to not overlap it with any existing extensions.

- 1. Login to the NocTel control panel.
- 2. Click "Extensions" on the left-hand menu.

| Account #2555      |
|--------------------|
| Numbers            |
| Extensions ┥       |
| Hunt Groups        |
| Recordings         |
| Hold Music         |
| Schedules          |
| Conference Bridges |

- 3. Find the desired extension in the list or search for it using the search tool, and click on it to open the extension's options page.
- 4. Click on the **pencil icon** next to the Extension's name to edit it.

|          | <u>Control Panel</u> $\rightarrow$ <u>Extensions</u> $\rightarrow$ Extension #7330 | ₽ |
|----------|------------------------------------------------------------------------------------|---|
|          | Extension #7330: VVX400 Phone //                                                   |   |
|          | A Send a Fax 🛞 View History B Speed Dial Directory 🥂 Reboot Device 🔎 Permissions   |   |
| 5.<br>6. | Edit the name and number.<br>Click the <b>Save</b> button to save the changes.     |   |
|          | <u>Control Panel</u> → <u>Extensions</u> → Extension #7330                         | * |
|          | Extension # 7330 : VVX400 Phone Save Cancel                                        | 4 |
|          | A Send a Fax 🛞 View History 🖪 Speed Dial Directory (C Reboot Device 🔎 Permissions  |   |

## **Related articles**

- Exporting a Extension List
- Routing Numbers
- Editing an Extension's Name and Number
- Deleting an Extension
- Bulk Operations Extensions